Import des photos depuis un fichier généré par ITAC

## Se connecter à ITAC et ouvrir le requêteur

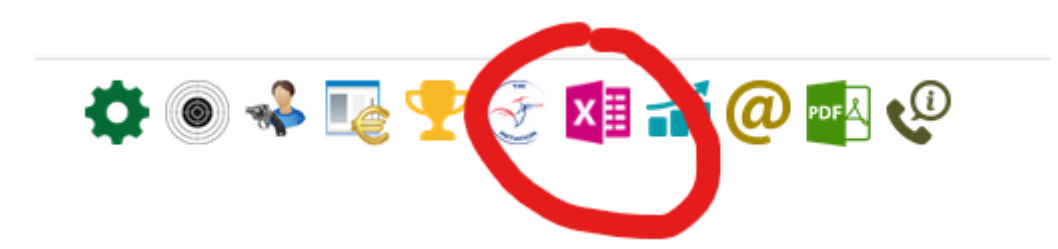

## Le requêteur présente 3 onglets

|                                   |  |             |  |            | 019 |
|-----------------------------------|--|-------------|--|------------|-----|
| Extraction de données             |  | Export Club |  | Export EDI |     |
| Requêteur > Extraction de données |  |             |  |            | ē   |

## Cliquer sur Export Club

|                              | Extraction de données  |                                                                                                    | Export Club                              | Export EDI |
|------------------------------|------------------------|----------------------------------------------------------------------------------------------------|------------------------------------------|------------|
| Requêteur > Menu Export Club |                        |                                                                                                    |                                          |            |
|                              | ○ Export des licenciés | FILTRE DE RECHERCI<br>Saison<br>Lot de paiement<br>Licencié<br>Etat de la licence<br>Pour la période du | 10 5000000000000000000000000000000000000 |            |
|                              | Exporter les photos    | des licenciés                                                                                           |                                          |            |

Opter pour Export Photos et cliquer sur Exporter les photos des licenciés

A la fin du traitement

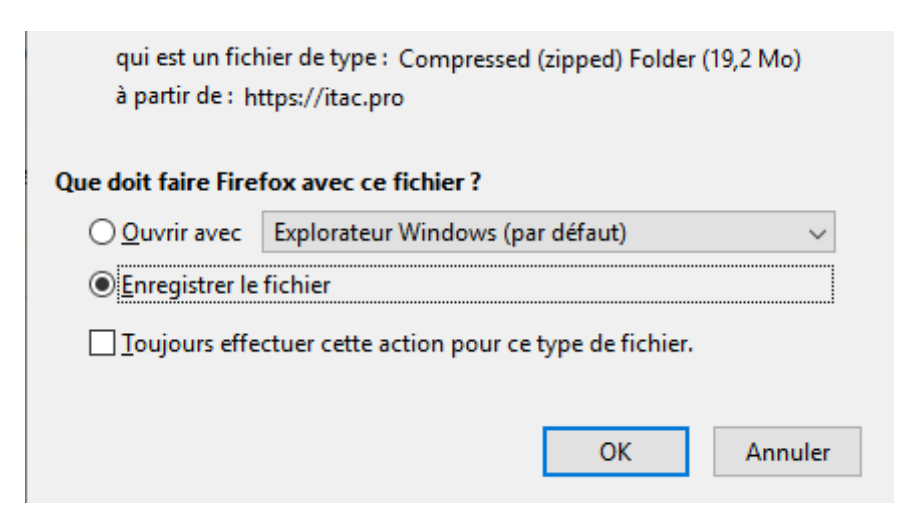

Enregistrer le fichier Zip obtenu en le renommant si vous le souhaitez

| ^          | ∨ Dossiers fréquents (6)        |                          | ^       |
|------------|---------------------------------|--------------------------|---------|
| r≭<br>mir≭ | Ce PC                           | Téléchargements<br>Ce PC |         |
| ≉<br>14    | Ce PC                           | Ce PC                    |         |
|            |                                 | L                        |         |
| ~          | ✓ Fichiers récents (1)          |                          | ~       |
| r: Pho     | tos ITAC 30-05-2019             |                          | ~       |
| : Com      | pressed (zipped) Folder (*.zip) |                          | ~       |
| ssiers     |                                 | <u>E</u> nregistrer      | Annuler |

(ex Photos ITAC 30-05-2019.zip)

Ce fichier peut maintenant être importé directement sans manipulations supplémentaires